Общество с ограниченной ответственностью "Аналитик ТелекомСистемы"

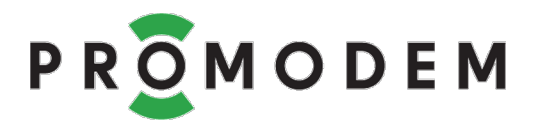

# Модем PROMODEM RF

# РУКОВОДСТВО ПО ЭКСПЛУАТАЦИИ

РЭ 26.30.23-290-11438828-23

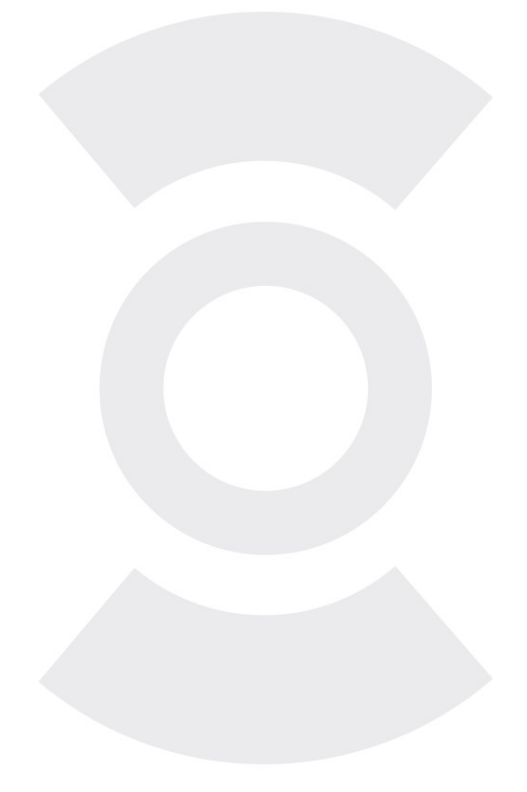

версия документации **D01** для версии PROMODEM RFConfig **V01** 

Москва 2023

Поздравляем с приобретением Продукта PROMODEM!

Следуйте настоящему Руководству в предложенном СОДЕРЖАНИЕМ порядке!

# СОДЕРЖАНИЕ

| Вкл  | ючение Модема                                                                                                    | 4                                                                              |
|------|----------------------------------------------------------------------------------------------------|--------------------------------------------------------------------------------|
| 1.1  | Подключение к Модему 🗲 питающего напряжения                                                                                                    | 4                                                                              |
| Hac  | тройка Модема через программу PROMODEM RFConfig                                                                                                    | 5                                                                              |
| 2.1  | Переключатель режима на передней панели Модема                                                                                                    | 5                                                                              |
| 2.2  | Подключение к Модему для локальной настройки                                                                                                    | 5                                                                              |
| 2.2. | 1 Подготовка Модема                                                                                                    | 5                                                                              |
| 2.2. | 2 Программа настройки модема PROMODEM RFConfig                                                                                                    | 6                                                                              |
| 2.3  | Настройка параметров модема PROMODEM RF (вкладка «СВЯЗЬ»)                                                                                                    | 7                                                                              |
| 2.3. | 1 Сетевые настройки                                                                                                    | 7                                                                              |
| 2.3. | 2 Режим работы                                                                                                    | 8                                                                              |
| 2.3. | 3 Подключение устройства                                                                                                    | 8                                                                              |
| 2.3. | 4 Омодеме                                                                                                    | 9                                                                              |
| 2.4  | Сохранение настроек                                                                                                    | 9                                                                              |
| 2.4. | 1 Кнопка ЗАПИСАТЬ                                                                                                    | 9                                                                              |
| 2.4. | 2 Кнопка СОХРАНИТЬ                                                                                                    | 10                                                                             |
| 2.4. | З Кнопка ОТКРЫТЫ                                                                                                    | 10                                                                             |
| 2.4. | 4 Перевод модема в режим данных                                                                                                    | 10                                                                             |
| Уст  | ановка Модемов и подключение Устройств                                                                                                    | 11                                                                             |
| 3.1  | Монтаж антенны                                                                                                    | 11                                                                             |
| 3.2  | Установка и снятие Модемов с DIN-рейки                                                                                                    | 11                                                                             |
| 3.3  | Подключение к Модему - Устройства по RS-485 или RS-232                                                                                                    | 12                                                                             |
| 3.4  | Индикация Модема                                                                                                    | 13                                                                             |
| 3.5  | Проверка связи на объекте                                                                                                    | 13                                                                             |
| ПЫ   | ИЛОЖЕНИЕ                                                                                                    | 15                                                                             |
| 4.1  | Проверка Канала связи: имитация Slave и Master-контроллера                                                                                                    | 15                                                                             |
|      | Вкл<br>1.1<br>Hac<br>2.1<br>2.2<br>2.2.<br>2.3<br>2.3.<br>2.3.<br>2.3.<br>2.3.<br>2.3.<br>2.3.<br>2.3.<br>2.3.<br>2.3.<br>2.3.<br>2.3.<br>2.3.<br>2.3.<br>2.3.<br>2.3.<br>2.3.<br>2.3.<br>3.1<br>3.2<br>3.1<br>3.2<br>3.3<br>3.4<br>3.5<br>ПРІ<br>4.1 | Включение Модема         1.1       Подключение к Модему ← питающего напряжения |

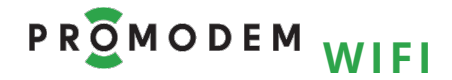

### ДОПОЛНИТЕЛЬНАЯ ИНФОРМАЦИЯ

## И ПРИЛОЖЕНИЯ К РУКОВОДСТВУ ПО ЭКСПЛУАТАЦИИ

| ОПИСАНИЕ                                  |                                                                                    |
|-------------------------------------------|------------------------------------------------------------------------------------|
| ХАРАКТЕРИСТИКИ                            |                                                                                    |
| И КОМПЛЕКТНОСТЬ                           |                                                                                    |
| СОПУТСТВУЮЩИЕ                             | см. <u>www.promodem.ru</u>                                                         |
| ПРОДУКТЫ                                  | раздел → ПРОДУКТЫ                                                                  |
| РЕШЕНИЯ                                   | (найдите ваш Продукт)                                                              |
| КАНАЛЫ СВЯЗИ                              |                                                                                    |
| СКАЧАТЬ                                   |                                                                                    |
| HABO / FAQ                                |                                                                                    |
| Гарантии изготовителя и<br>Общие указания | см. <u>www.promodem.ru</u><br>раздел → ПРОДУКТЫ (найдите ваш Продукт) →<br>СКАЧАТЬ |

## 1 Включение Модема

### 1.1 Подключение к **Модему** ← питающего напряжения

| ЭТАП                                                                                                   |   |   | ОПИСАНИЕ           | КОММЕНТАРИЙ                                                                 |
|----------------------------------------------------------------------------------------------------|---|---|--------------------|-----------------------------------------------------------------------------|
| Подайте питание на                                                                                     | ~ | ~ | AC 85264V / 0,15 A |                                                                             |
| Модем с обозначением                                                                                   |   |   | или                | Подключение осуществляется                                                  |
| « <b>АС</b> » в названии                                                                               | + | - | DC 70370V / 0,15 A | через комплектный<br>разрывной винтовой<br>клеммник.                        |
| Подайте питание на<br><b>Модем</b> с обозначением<br>« <b>DC24G</b> » в названии                       | + | - | DC 1836 V/ 0,4 A   | Внимание! Используйте тип<br>питания и соблюдайте<br>полярность – в строгом |
| Подайте питание на<br>Модем PROMODEM RF-<br>433L-485/232-DC24G с<br>обозначением «DC24G»<br>в названии | ÷ | - | DC 936 V / 0,6 A   | соответствии с обозначениями<br>на панели <b>Модема</b> .                   |

### 2 Настройка Модема через программу PROMODEM RFConfig

2.1 Переключатель режима на передней панели Модема

| положение | ОПИСАНИЕ                                                  | КОММЕНТАРИЙ                                                                               |
|-----------|-----------------------------------------------------------|-------------------------------------------------------------------------------------------|
| DATA      | Режим передачи данных                                     |                                                                                           |
| REGs      | Режим настройки                                           |                                                                                           |
| воот      | Ожидание прошивки по<br>интерфейсу RS-485 или RS-232      | Положение переключателя DATA/REGs<br>игнорируется                                         |
| WORK      | Режим определяется<br>положением переключателя<br>AT/DATA | Внимание! В режиме DATA, WORK<br>Модем не реагирует на команды от<br>программы настройки. |

### 2.2 Подключение к Модему для локальной настройки

#### 2.2.1 Подготовка Модема

| ЭТАП                                                                    | ОПИСАНИЕ                                                                                                    | КОММЕНТАРИЙ                                                                                                    |
|-------------------------------------------------------------------------|----------------------------------------------------------------------------------------------------|----------------------------------------------------------------------------------------------------|
| Подключите Модем к USB-                                                 | <ul> <li>Конвертер PROMODEM<br/>USB-RS485-3pin</li> <li>Конвертер PROMODEM<br/>USB-RS232-5pin</li> <li>Или любой другой<br/>конвертер USB-RS</li> </ul> | Для работы Конвертера PROMODEM<br>скачайте и установите драйверы FTDI<br>со страницы соответствующего<br>ПРОДУКТА (конвертера) на сайте<br>www.promodem.ru |
| порту компьютера через<br>конвертер                                     | 22000000<br>1000<br>1000<br>1000<br>RS-232<br>RS-485                                                                                                    |                                                                                                    |
| Переведите тумблер на<br>корпусе Модема в<br>положение <b>REGs-WORK</b> | Для перевода модема в<br>режим настройки.                                                                                                    | См. п. 2.1 «Переключатель режима на<br>передней панели Модема»                                                                                             |
| Подключите к Модему<br>питающее напряжение                              | Индикатор MODE на лицевой<br>панели модема должен<br>гореть ● красным в режиме<br>настройки.                                                            | См. п. 1.1 «Подключение к Модему ←<br>питающего напряжения»                                                                                                |

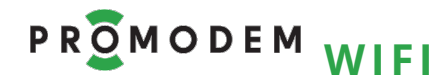

### РУКОВОДСТВО ПО ЭКСПЛУАТАЦИИ

### 2.2.2 Программа настройки модема PROMODEM RFConfig

| ЭТАП                                                                                                    | ОПИСАНИЕ                                                                                                    | КОММЕНТАРИЙ                                                                                                    |
|----------------------------------------------------------------------------------------------------|----------------------------------------------------------------------------------------------------|----------------------------------------------------------------------------------------------------|
| Скачайте программу<br>настройки PROMODEM<br>RFConfig                                                                                                    |                                                                                                    | Скачайте со страницы соответствующего<br>ПРОДУКТА (модема PROMODEM RF) на<br>сайте <u>www.promodem.ru</u>                                                                                                    |
| Распакуйте архив с<br>программой                                                                                                    |                                                                                                    |                                                                                                    |
| Запустите PROMODEM<br>RFConfig                                                                                                    | Запустите файл<br>«PROMODEM RFConfig.exe»                                                                                                    | В корне папки RFConfig_Vxx                                                                                                    |
| Укажите Тип вашего модема                                                                                                    | Выберите из списка<br><b>РРОМОДЕМ RFConfig v01 от 13.02.2023</b><br>Тип модема<br>СОМ18<br>ССМ18<br>СССМ18<br>ССМ18<br>ССМ18<br>СССМ18<br>ССМ18<br>СССМ18<br>СССМ18<br>СССМ18<br>СССМ18<br>СССМ18<br>СССМ18<br>СССМ18<br>СССМ18<br>СССМ18<br>ССССМ18<br>СССМ18<br>ССССМ18<br>СССССМ18<br>ССССМ18<br>СССССССССМ18<br>СССССССССССССССССССССССССССССССССС | Внимание! Если указанный тип модема<br>не будет соответствовать фактическому,<br>программа не будет взаимодействовать с<br>модемом.                                                                                                    |
| Укажите СОМ-порт                                                                                                    | Который соответствует<br>подключенному к компьютеру<br>Конвертеру USB-RS485 или<br>USB-RS232                                                                                                    | Номер СОМ-порта вашего Конвертера<br>можно посмотреть в Диспетчере<br>устройств Windows (Порты СОМ и LPT)                                                                                                    |
| Диспетчер устройств       —         Файл       Действие       Вид       Справка         Файл       Действие       Вид       Справка         Image: State State Sta | <ul> <li></li></ul>                                                                                                    | от 13.02.2023 — С Х<br>-2400М • РЕСИОНЕМ<br>м порт • РЕСИОНЕМ<br>20 дБм (100 мВт) •<br>Адаптивная (потоковая переда• •<br>25 = 2450 МГц •                                                                                                    |
| В Последовательный порт (СС<br>Нажмите кнопку<br>▶ занять СОМ порт                                                                                                    | мп<br>При успешном захвате СОМ-<br>порта, кнопка изменится, а<br>индикатор напротив нее из<br>красного ● станет зеленым ●.                                                                                                    | PROMODEM RFConfig v01 от 13.02.2023           Тип модема         PROMODEM RF-2400M           COM18         свободить COM порт                                                                                                    |
| Нажмите кнопку<br>ПРОЧИТАТЬ                                                                                                    | При успешном чтении<br>настроек модема, <статус><br>кнопки ПРОЧИТАТЬ<br>изменится на <ok><br/>ПРОЧИТАТЬ<br/><ok></ok></ok>                                                                                                    | Если операция чтения не удалась из-за<br>того, что указанный Тип модема или<br>номер СОМ-порт не соответствует<br>фактическому, нажмите кнопку<br>■ освободить СОМ порт, выберите<br>правильный Тип модема (или номер<br>СОМ-порта), нажмите кнопку<br>▶ занять СОМ порт и повторите<br>операцию ПРОЧИТАТЬ. |

### РУКОВОДСТВО ПО ЭКСПЛУАТАЦИИ

### 2.3 Настройка параметров модема PROMODEM RF (вкладка «СВЯЗЬ»)

#### 2.3.1 Сетевые настройки

| ПАРАМЕТР                                                                                   | ОПИСАНИЕ                                                                                                    | комментарий                                                                                                    |
|--------------------------------------------------------------------------------------------|----------------------------------------------------------------------------------------------------|----------------------------------------------------------------------------------------------------|
| <b>Идентификатор сети NET ID</b><br>(только для модемов серий<br>PROMODEM RF-433 и RF-868) | Установите значение от 1 до<br>255, одинаковое для всех<br>модемов одной сети.                                                                                                    | Модемы из разных сетей, то есть с<br>разными значениями NET ID, не будут<br>обмениваться данными.                                                                                                    |
| Мощность                                                                                   | Рекомендованное<br>максимально разрешенное<br>значение мощности выделено<br>в списке <b>жирным шрифтом</b> .                                                                                         | Эксплуатация модема на более высоких<br>значениях мощности требует получения<br>разрешения в установленном порядке.                                                                                                    |
|                                                                                            | Чем ниже значение скорости,<br>тем лучше дальность и<br>помехоустойчивость, но и<br>дольше время передачи                                                                                            | Значения Скорости в радиоканале всех<br>модемов сети должны быть одинаковы.                                                                                                    |
| Скорость в радиоканале                                                                     | данных.<br>Для обычного Modbus опроса<br>нескольких регистров<br>достаточно небольших<br>значений Скорости в<br>радиоканале.                                                                         | Для модемов серии RF-2400 можно<br>выбрать вариант «Адаптивная»<br>(рекомендуется для потоковой передачи<br>данных). В этом случае Скорость в<br>радиоканале будет определяться<br>значением скорости для RS-485 / RS-232.                                                  |
| <b>Канал</b><br>(выбор канала доступен<br>только для модемов серии<br>PROMODEM RF-2400)    | Для модемов серии<br>PROMODEM RF-2400<br>рекомендуемые значения в<br>списке выделены <b>жирным</b> .                                                                                                 | <b>Рекомендованные</b> каналы для модемов<br>серии PROMODEM RF-2400 не<br>пересекаются с каналами WiFi сетей.                                                                                                    |
| <b>LBT</b> режим прослушивания<br>канала перед излучением                                  | <ul> <li>□ выключен</li> <li>☑ включен</li> <li>Включение режима ☑ LBT<br/>активирует в модеме</li> <li>проверку качества канала</li> <li>перед отправкой каждой</li> <li>посылки в эфир.</li> </ul> | Это позволяет снизить вероятность<br>наложения передачи пакетов от разных<br>устройств в рамках одного канала.<br>Процедура проверки может приводить к<br>дополнительным задержкам до 2 с (если<br>проверка производится дольше, то<br>происходит принудительная отправка). |
| <b>Неразрывный пакет</b><br>(только для модемов серий<br>PROMODEM RF-433 и RF-868)         | Рекомендованное значение<br>240 байт.                                                                                                    | Если пользовательские данные<br>превышают указанное значение, они<br>будут разбиваться на пакеты.                                                                                                    |

#### Максимально допустимые и максимально возможные значения мощности передатчика

| Тип модема<br>PROMODEM RF | Максимально допустимая<br>мощность передатчика без<br>получения разрешения                                     | Максимально возможная мощность<br>передатчика                                                                                           |
|---------------------------|----------------------------------------------------------------------------------------------------|----------------------------------------------------------------------------------------------------|
| PROMODEM RF-433M          | 13дБм (20мВт). Имеется<br>возможность установки 17дБм<br>(50 мВт) для компенсации<br>потерь в антенном кабеле. | 22 дБм (158 мВт) обеспечивает дальность<br>до 7 км. Работа на этой мощности<br>требует получения разрешения в<br>установленном порядке. |
| PROMODEM RF-433L          | Требует получения                                                                                              | 33 дБм (2 Вт) обеспечивает дальность до                                                                                                 |

### РУКОВОДСТВО ПО ЭКСПЛУАТАЦИИ

| Тип модема<br>PROMODEM RF | Максимально допустимая<br>мощность передатчика без<br>получения разрешения                                                                                                    | Максимально возможная мощность<br>передатчика                                                                                                    |
|---------------------------|----------------------------------------------------------------------------------------------------|----------------------------------------------------------------------------------------------------|
|                           | разрешения при работе на<br>всех доступных значениях<br>мощности из списка.                                                                                                    | 16 км. Работа на этой мощности требует<br>получения разрешения в установленном<br>порядке.                                                                                                    |
| PROMODEM RF-868M          | 20 дБм (100 мВт) при условии<br>не более 10% загруженности<br>канала в рамках рабочего<br>цикла. Либо альтернативное<br>условие: в модеме должен<br>быть включен режим<br>прослушивания канала перед<br>излучением (⊠LBT). | Шаг настройки мощности в модеме:<br>10-20-50-158 мВт.<br>Имеется возможность установки 22дБм<br>(158 мВт) для компенсации потерь в<br>антенном кабеле. 22 дБм (158 мВт)<br>обеспечивает дальность до 5 км. |
| PROMODEM RF-868L          | -                                                                                                    | _                                                                                                    |
| PROMODEM RF-2400S         | -                                                                                                    | _                                                                                                    |
| PROMODEM RF-2400M         | 20 дБм (100 мВт). Имеется<br>возможность установки 23дБм<br>(200 мВт) для компенсации<br>потерь в антенном кабеле.                                                                                                    | 27 дБм (500 мВт) обеспечивает дальность<br>до 5 км. Работа на этой мощности<br>требует получения разрешения в<br>установленном порядке.                                                                    |

### 2.3.2 Режим работы

| ПАРАМЕТР     | ОПИСАНИЕ                                                                            | комментарий                                                                                                    |
|--------------|-------------------------------------------------------------------------------------|----------------------------------------------------------------------------------------------------|
| Режим опроса | Прозрачный                                                                          |                                                                                                    |
|              | Для центрального Master<br>модема установите 65535                                  | Запросы от подключенного к модему<br>Master-контроллера или компьютера<br>будут переданы всем модемам сети<br>(с тем же NET ID для RF-433 или RF-868,<br>либо с тем же Каналом для RF-2400).                                                              |
| Адрес        | Для оконечных Slave модемов<br>рекомендуем назначить<br>разные адреса от 1 до 65534 | Тогда ответ от вашего Slave-контроллера,<br>подключенного по RS-порту к этому<br>модему, будет принят только Master<br>модемом (65535). И не попадет в<br>соседние Slave-контроллеры.<br>Модемы с адресом 65535 принимают<br>данные от всех модемов сети. |

### 2.3.3 Подключение устройства

| ПАРАМЕТР        | ОПИСАНИЕ                                                                                                    | комментарий                                                                                                    |
|-----------------|----------------------------------------------------------------------------------------------------|----------------------------------------------------------------------------------------------------|
| RS-485 / RS-232 | Скорость и четность RS-порта<br>модема должна<br>соответствовать аналогичным<br>значениям RS-порта<br>подключаемого устройства. | Значение Скорости в радиоканале и<br>скорости RS-485 / RS-232 могут не<br>совпадать.<br>Допускаются разные настройки скорости<br>и битов четности модемов в одной сети. |

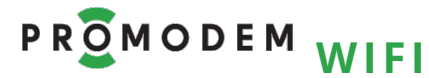

#### РУКОВОДСТВО ПО ЭКСПЛУАТАЦИИ

| ПАРАМЕТР | ОПИСАНИЕ                                                                                           | комментарий                                                                                                    |
|----------|----------------------------------------------------------------------------------------------------|----------------------------------------------------------------------------------------------------|
|          | Интерфейсы RS-485 / RS-232<br>модема работают по<br>принципу ИЛИ, и имеют<br>одинаковую настройку. | Если для модемов серии RF-2400<br>установлена «Адаптивная» Скорость в<br>радиоканале (рекомендуется для<br>потоковой передачи данных), то |
|          | Данные из радиоканала будут<br>переданы в оба интерфейса.                                          | значения скорости RS-485/RS-232 должны<br>быть одинаковы для всех модемов сети.                                                           |

### 2.3.4 О модеме

| ПАРАМЕТР                                | ОПИСАНИЕ                               | КОММЕНТАРИЙ                 |
|-----------------------------------------|----------------------------------------|-----------------------------|
| Модель                                  | Тип модема и версия<br>встроенного ПО. | Диагностическая информация. |
| Конфигурация Значения параметров в НЕХ. |                                        | Только для чтения.          |

### 2.4 Сохранение настроек

## 2.4.1 Кнопка ЗАПИСАТЬ

| ОСОБЕННОСТЬ                                   | ОПИСАНИЕ                                                                                                    | комментарий                                                                                                    |
|-----------------------------------------------|----------------------------------------------------------------------------------------------------|----------------------------------------------------------------------------------------------------|
| Кнопка <mark>ЗАПИСАТЬ</mark><br>заблокирована | Пока не выполнена процедура<br>чтения настроек из модема<br>ПРОЧИТАТЬ                                                                                                    | Или из файла ОТКРЫТЬ                                                                                                    |
| По нажатию кнопки<br>ЗАПИСАТЬ                 | В модем запишутся значения<br>параметров, выбранные в<br>интерфейсе PROMODEM<br>RFConfig <sup>1</sup> .                                                                                                    | А также запишутся значения остальных<br>параметров (не отображенных в<br>интерфейсе): они будут соответствовать<br>значениям, которые были получены при<br>операции ПРОЧИТАТЬ (из модема) или<br>ОТКРЫТЬ (из файла).               |
| После успешной процедуры<br>ЗАПИСАТЬ          | <ul> <li>Программа PROMODEM</li> <li>RFConfig автоматически</li> <li>выполняет действия:</li> <li><u>ПРОЧИТАТЬ</u>: из модема</li> <li>считываются и</li> <li>отображаются в</li> <li>интерфейсе программы</li> <li>фактические значения</li> <li>параметров;</li> <li>и СОХРАНИТЬ:</li> <li>автосохранение всех</li> <li>прочитанных из модема</li> <li>параметров в виде файла</li> <li>конфигурации.</li> </ul> | <статус> кнопок изменится на <ok>.<br/>При автосохранении (после нажатия<br/>кнопки ЗАПИСАТЬ) файл конфигурации<br/>сохраняется в подпапке \cfg с именем<br/>формата [Тип_модема-NET_ID/Канал-<br/>Адрес], например 433-77-4.</ok> |

<sup>&</sup>lt;sup>1</sup> Настройки запишутся в модем только, если указанный Тип модема совпадает с фактическим.

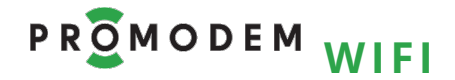

## 2.4.2 Кнопка СОХРАНИТЬ

| ОСОБЕННОСТЬ                                                                 | ОПИСАНИЕ                                                                                                    | комментарий                                                                                                    |
|-----------------------------------------------------------------------------|----------------------------------------------------------------------------------------------------|----------------------------------------------------------------------------------------------------|
| По нажатию кнопки<br>СОХРАНИТЬ                                              | Выводится диалоговое окно с<br>выбором папки сохранения и<br>именем файла конфигурации.                                                        | По умолчанию имя файла предлагается в<br>формате:<br>– [Тип_модема-NET_ID -Адрес] для RF-433<br>и RF-868;<br>– [Тип_модема-Канал-Адрес] для RF-2400. |
| Ручное редактирование<br>файла конфигурации                                 | Обеспечивается возможность<br>ручной правки файла<br>конфигурации.                                                                             | Файл можно открыть в приложении<br>Блокнот.                                                                                                    |
| Использование файла<br>конфигурации для настройки<br>больших партий модемов | Рекомендуем СОХРАНИТЬ<br>типовую настройку модема в<br>виде файла конфигурации для<br>последующей настройки<br>остальных модемов из<br>партии. | Почти все параметры будут<br>одинаковыми для всех модемов сети.<br>Фактически единственный<br>отличающийся параметр будет Адрес.                     |

### 2.4.3 Кнопка ОТКРЫТЬ

| ОСОБЕННОСТЬ                      | ОПИСАНИЕ                                                                                                    | комментарий                                                                                                    |
|----------------------------------|----------------------------------------------------------------------------------------------------|----------------------------------------------------------------------------------------------------|
| По нажатию кнопки<br>ОТКРЫТЬ     | Выводится диалоговое окно<br>для выбора искомого файла<br>конфигурации.                                                                                                    | Выбранный файл конфигурации<br>откроется только, если указанный Тип<br>модема совпадает с Типом модема,<br>прописанным в файле конфигурации.<br><статус> кнопки изменится на <ok>.</ok>                     |
| Коррекция значений<br>параметров | При необходимости значения<br>параметров, прочитанных из<br>файла конфигурации<br>(ОТКРЫТЬ), можно<br>подкорректировать в<br>интерфейсе программы перед<br>тем, как ЗАПИСАТЬ их в модем. | Например, <mark>ОТКРЫТЫ</mark> шаблонный файл<br>конфигурации, изменить Адрес и<br><mark>ЗАПИСАТЫ</mark> настройки в очередной<br>модем.                                                                    |
| По нажатию кнопки<br>ЗАПИСАТЬ    | В модем запишутся значения<br>параметров, отображенные в<br>интерфейсе PROMODEM<br>RFConfig.                                                                                             | А также запишутся значения остальных<br>параметров из файла конфигурации<br>(не отображенные в интерфейсе).<br>Настройки запишутся в модем только,<br>если указанный Тип модема совпадает с<br>фактическим. |

#### 2.4.4 Перевод модема в режим данных

| ЭТАП                          | ОПИСАНИЕ                 | комментарий                      |
|-------------------------------|--------------------------|----------------------------------|
| Переведите переключатели      | Для перевода модема из   | Индикатор MODE на лицевой панели |
| на лицевой панели модема      | режима настройки в режим | модема должен гореть ● зеленым в |
| в положение <b>DATA, WORK</b> | передачи данных.         | режиме передачи данных.          |

## 3 Установка Модемов и подключение Устройств

#### Внимание!

Перед установкой Модемов на объектах – проверьте правильность настройки каналов связи «на столе» – с использованием реальных Slave-контроллера (или прибора учета) и Master-контроллера или Диспетчерского ПО

#### 3.1 Монтаж антенны

#### См. РЭ на Антенны – на странице Продукта «Антенна» сайта <u>www.promodem.ru</u>

| Используйте антенну с<br><b>минимально</b> возможной<br>длиной антенного кабеля<br>(уменьшение затухания) | Регулируйте установку антенны<br>за счет удлинения<br>интерфейсного кабеля<br>соединения с Устройством<br>(RS-485 или RS-232) | Пример: Устройство в подвале<br>соединено по шине RS-485<br>с <b>Модемом</b> , расположенным вместе<br>с антенной на крыше |
|----------------------------------------------------------------------------------------------------|----------------------------------------------------------------------------------------------------|----------------------------------------------------------------------------------------------------|
|----------------------------------------------------------------------------------------------------|----------------------------------------------------------------------------------------------------|----------------------------------------------------------------------------------------------------|

#### 3.2 Установка и снятие Модемов с DIN-рейки

| ЭТАП      | ОПИСАНИЕ                                                                                                    | КОММЕНТАРИЙ |
|-----------|----------------------------------------------------------------------------------------------------|-------------|
| Установка | <ul> <li>Надеть Модем на DIN-рейку</li> <li>Опустить черную защелку<br/>до упора</li> </ul>                                                         |             |
| Снятие    | <ul> <li>Шлицевой отверткой<br/>поддеть черную защелку</li> <li>Опустить отвертку вниз,<br/>используя корпус Модема в<br/>качестве упора</li> </ul> |             |

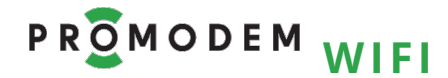

### 3.3 Подключение к **Модему** ← Устройства по RS-485 или RS-232

| ЭТАП                                                                                                    | ОПИСАНИЕ                                                                                                    | комментарий                                                                                                    |
|----------------------------------------------------------------------------------------------------|----------------------------------------------------------------------------------------------------|----------------------------------------------------------------------------------------------------|
| Перед подключением к<br>Устройству                                                                                                    | Отключите питание Модема                                                                                                    |                                                                                                    |
| Общие требования                                                                                                    | Подключениеосуществляетсяэкранированнымикабелями(в зависимостиотМодема)–через комплектный разрывнойвинтовой клеммник.Длина кабеля ограничиваетсятипом интерфейса.                                                      | При подключении Устройства к<br>Модему через конвертер<br>RS-232 / RS-485, необходимо к<br>конвертеру подключать<br>сигнальную землю (GND).                            |
| Подключение Устройства<br>по <mark>RS-485</mark>                                                                                                    | УСТРОЙСТВО<br>RS-485<br>OUD<br>D<br>MD<br>MD<br>MD<br>MD<br>MD<br>MD<br>MD<br>MD<br>MD<br>MD<br>MD<br>MD                                                                                                    | Защита по напряжению<br>состоит из одной ступени на<br>базе полупроводниковых<br>приборов, которая подавляет<br>дифференциальные и<br>синфазные составляющие<br>помех. |
| Подключение нескольких<br>Устройств по шине RS-485                                                                                                  | Поддерживается подключение<br>к линиям интерфейса до 32<br>единичных нагрузок                                                                                                    |                                                                                                    |
| Внимание!<br>Внутри Модема<br>установлена съемная<br>перемычка,<br>подключающая к линии<br>согласующий резистор<br>(терминатор) номиналом<br>120 Ом | Возможны коллизии на<br>длинных линиях, на которых<br>Модем НЕ является оконечным<br>оборудованием.<br>При возникновении коллизий –<br>снимите перемычку и наденьте<br>ее на один из двух пинов, чтобы<br>не потерять. | Шаг перемычки = <b>2 мм</b>                                                                                                    |

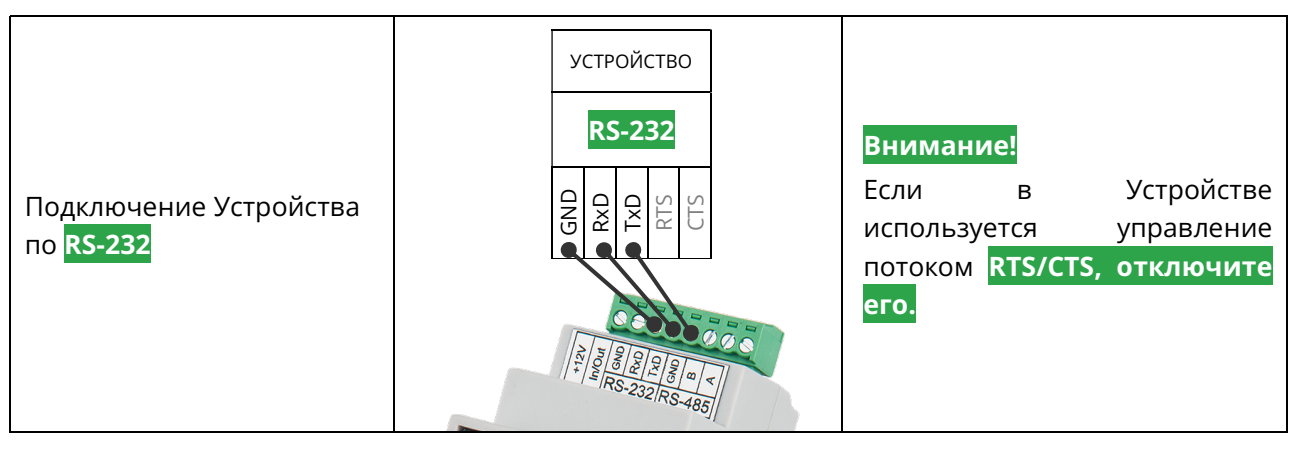

#### РУКОВОДСТВО ПО ЭКСПЛУАТАЦИИ

### 3.4 Индикация Модема

| индикатор         | состояние                       | ОПИСАНИЕ                                                                 |
|-------------------|---------------------------------|--------------------------------------------------------------------------|
| TxD/RxD           | <b>Зеленый</b> (временно)       | Запрос из радиоканала → PROMODEM RF → → RS-485/RS-<br>232 → в устройство |
| Обмен<br>данными  | <b>Красный</b> (временно)       | Ответ от устройства → RS-485/RS-232 → → PROMODEM RF<br>→ в радиоканал    |
|                   | Нет свечения                    | Нет обмена данными                                                       |
| Level             | <mark>Красный</mark> (временно) | Прием/передача данных по радиоканалу                                     |
| Занятие<br>канала | Нет свечения                    | Нет обмена данными                                                       |
| Mode              | <mark>Красный</mark> (статично) | Режим настройки <b>REGs-WORK</b>                                         |
| Режим             | <b>Зеленый</b> (статично)       | Режим данных <b>DATA-WORK</b>                                            |

## 3.5 Проверка связи на объекте

| РЕКОМЕНДАЦИЯ                                                                                             | ОПИСАНИЕ                                                                                                    | комментарий                                                                                                    |
|----------------------------------------------------------------------------------------------------|----------------------------------------------------------------------------------------------------|----------------------------------------------------------------------------------------------------|
| Перед выездом на объект                                                                                  | Отладьте беспроводной опрос<br>вашего Slave-контроллера или<br>прибора учета «на столе».                                                                                                    | Чтобы исключить большую часть<br>причин отсутствия опроса при<br>отладке на объекте.                                                                                                    |
| Запустите опрос                                                                                          | Подключите модем Master<br>(Адрес = 65535) к вашему<br>Master-контроллеру или<br>компьютеру с диспетчерской<br>программой.                                                                                           | Модем Master будет рассылать запросы<br>в радиоканал. При установке модемов<br>на объектах можно визуально понять,<br>доходят ли они до объекта.                                                                                                    |
| Индикатор Tx/Rx модема<br>на объекте не горит                                                            | Модем не принимает запросы<br>от Master                                                                                                    | Попробуйте изменить положение<br>антенны.                                                                                                    |
| Индикатор Тх/Rх модема<br>на объекте зажигается<br>только ●зеленым                                       | Модем на объекте принимает<br>запросы от Master.                                                                                                    | При широковещательном опросе<br>модем на объекте принимает ВСЕ<br>запросы от вашего Master-<br>контроллера.<br>В т.ч. запросы, адресованные Slave-<br>устройствам на других объектах.                                                                                                    |
| Подключите к модему на<br>объекте ваш Slave-<br>контроллер или прибор<br>учета по RS-485 или RS-<br>232. | При ответе подключенного к<br>модему оборудования (был<br>получен запрос на адрес<br>именно этого Slave), индикатор<br>Тх/Rх модема должен<br>загореться •красным сразу же<br>после получения запроса<br>(•зеленый). | <ul> <li>Если такой индикации (•зеленый и сразу •красный) не наблюдается длительное время, проверьте</li> <li>стык интерфейсного кабеля между модемом и вашим устройством;</li> <li>настройки скорости и четности RS-порта модема и подключенного устройства должны совпадать;</li> <li>уточните у диспетчера, формируются ли запросы на адрес</li> </ul> |

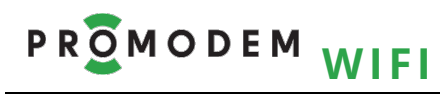

## РУКОВОДСТВО ПО ЭКСПЛУАТАЦИИ

|                                                                                         |                                                                                                    | Slave этого объекта;<br>– измените положение антенны,<br>стремитесь к уменьшению числа<br>препятствий на пути сигнала.                                                                                                    |
|-----------------------------------------------------------------------------------------|----------------------------------------------------------------------------------------------------|----------------------------------------------------------------------------------------------------|
| По возможности<br>свяжитесь с диспетчером<br>и подтвердите у него<br>успешность опроса. | Если на объекте наблюдается<br>индикация «•зеленый и сразу<br>•красный» (модем принял<br>запрос по радиоканалу и<br>передал ответ в радиоканал),<br>но диспетчер не фиксирует<br>прием ответов, измените в<br>вашем Master-контроллере<br>(или Диспетчерской<br>программе) значение<br>параметра «тайм-аут на<br>ожидание ответа» в большую<br>сторону. | Рекомендуемый «тайм-аут на<br>ожидание ответа» в вашем Master-<br>контроллере (или Диспетчерской<br>программе)<br>= 1-1,5 с.<br>Для увеличения стабильности опроса<br>рекомендуется также периодичность<br>опроса установить не чаще чем раз в<br>1-1,5 с.                                                                        |
| Если все равно связь не<br>устанавливается                                              | Используйте антенны с<br>большим коэффициентом<br>направленного действия, в т.ч.<br>направленные антенны.                                                                                                    | Если некоторые объекты слишком<br>удалены от центра, и сигнал до них не<br>доходит, объедините модемы на этих<br>объектах в отельную сеть (с другим<br>NET ID или Каналом) и подключите<br>модем Master (65535) этой новой сети<br>по RS-порту к тому модему Slave, до<br>которого все еще стабильно доходит<br>сигнал до центра. |

## 4 приложение

🛕 Open

#### 4.1 Проверка Канала связи: имитация Slave и Master-контроллера

Рекомендуется для проверки канала связи использовать терминал Hercules.

Для удобства тестирования, запустите сразу 2 копии программы, ода из которых будет имитировать Устройство, а другая – Диспетчерское ПО.

https://www.hw-group.com/software/hercules-setup-utility

- Для удобства, запускайте имитаторы Устройства №1 и №2 на одном компьютере
- Имитация Master-контроллера Hercules Terminal → Serial: укажите СОМ-порт, на котором находится конвертер USB-RS, подключенный к Модему = Master (65535). Скорость и формат данных должны совпадать с аналогичными настройками Модема. Нажмите кнопку Open.
- Имитация Slave-контроллера Hercules Terminal → Serial: укажите COM-порт, на котором находится конвертер USB-RS, подключенный к Модему = Slave. Скорость и формат данных должны совпадать с аналогичными настройками Модема. Нажмите кнопку Open.
- Отправляйте символьные последовательности, введенные в поле "Send" (по нажатию кнопки <u>Send</u>), от одного терминала в другой, имитируя запрос и ответ.
- Обмен данными сопровождается соответствующей индикацией модемов.
- После успешного обмена данными, подключите Модемы → к реальным Устройствам.

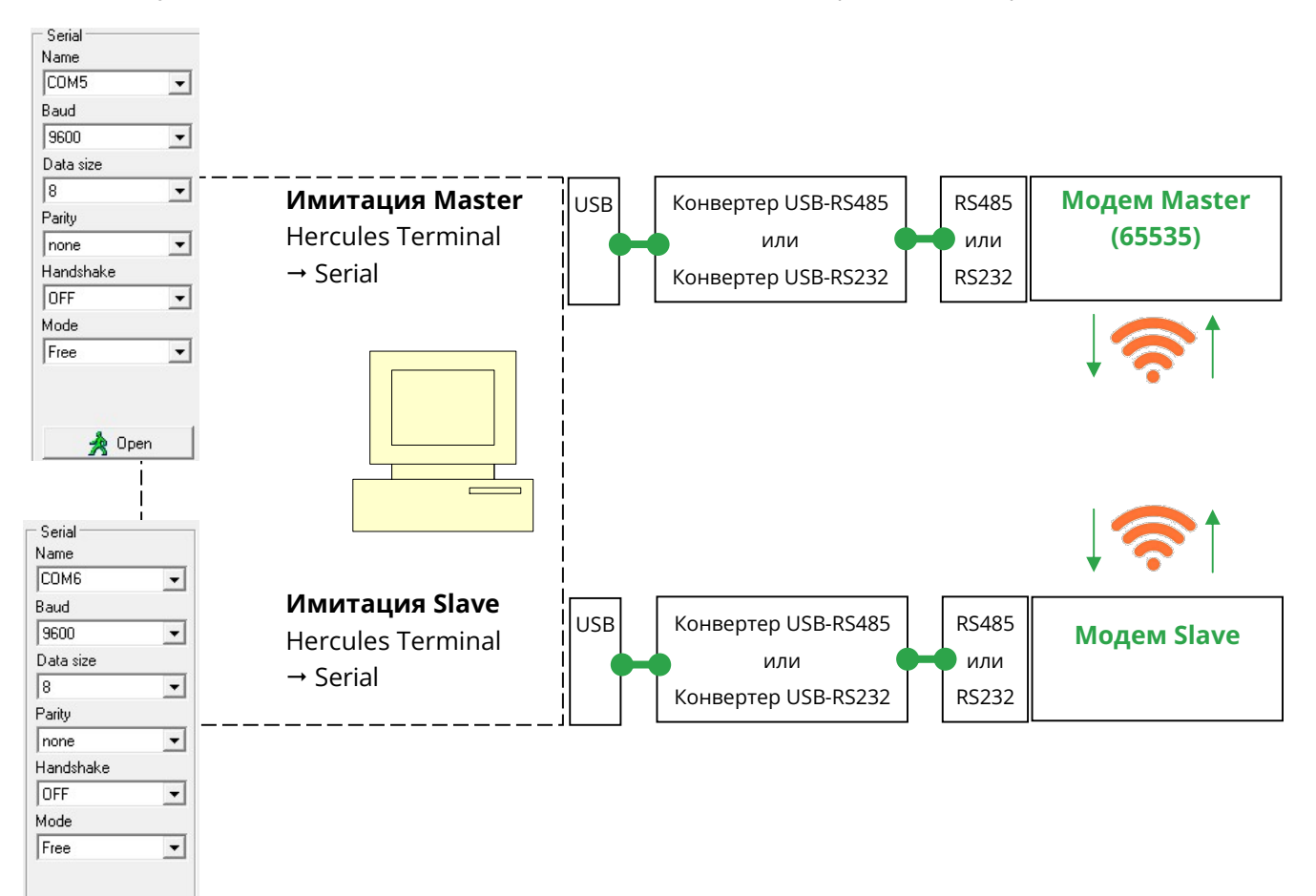